# EMPLOYEE ONE TIME PAYMENT (EOPS) REPORTS

Please contact <u>hscbud@ttuhsc.edu</u> with any questions about these reports.

TEXAS TECH UNIVERSITY HEALTH SCIENCES CENTER

# Location

Log in to the Cognos Reporting System <u>https://cognos.texastech.edu/</u> with your eRaider credentials.

| IBM Co        | gnos Connection              | - <b>*</b> -                          | ▲ -   袷 -                    | 🛓 🛨 Launch 👻 🕐 🎫    | llaa |
|---------------|------------------------------|---------------------------------------|------------------------------|---------------------|------|
| 📴 Pul         | blic Folders My Folder       | s Employee Search Dashboard           |                              |                     | •    |
| Public Folder | s > Human Resources > Depar  | tmental Users > One Time Payments (EO | PS) 📑 🖆 📑 %                  | 🢖 📑 😽 🗈 🍙 🗶 💷       |      |
|               |                              |                                       | Entries:                     | 1 - 4 🚺   ! ! ! ! ! |      |
|               | Name ≎                       |                                       | Modified \$                  | Actions             |      |
| = 👼 🕨         | EOPS_001 - EOPS Listing      |                                       | February 24, 2015 1:45:45 PM | 🔲 🕨 📐 🚯 🔡 More.     |      |
| - 👼 🏲         | EOPS_002 - EOPS Detail       |                                       | February 24, 2015 1:48:05 PM | 🔲 🕨 📐 🚯 🔡 More.     |      |
| = 👼 🕨         | EOPS_003 - EOPS Detail with  | Approver Information                  | February 24, 2015 1:49:59 PM | 🔲 🕨 📐 🚯 🔡 More.     |      |
| = 👼 🕨         | EOPS_004 - EOPS List by Orig | inator                                | February 24, 2015 1:51:23 PM | 🔲 🕨 📐 🚯 🔡 More.     |      |

# EOPS\_001 – EOPS Listing

#### Purpose of Report:

- This is an EOPS listing report with several search options:
  - Can generate all EOPS on a particular Chart, Fund or Organization code.
  - Can also generate all EOPS on a particular employee.
    - Note: if employee does not display in search option then user does not have security access to view that employee's information.
  - Can generate all EOPS on selected earn codes.

### **Report Fields**

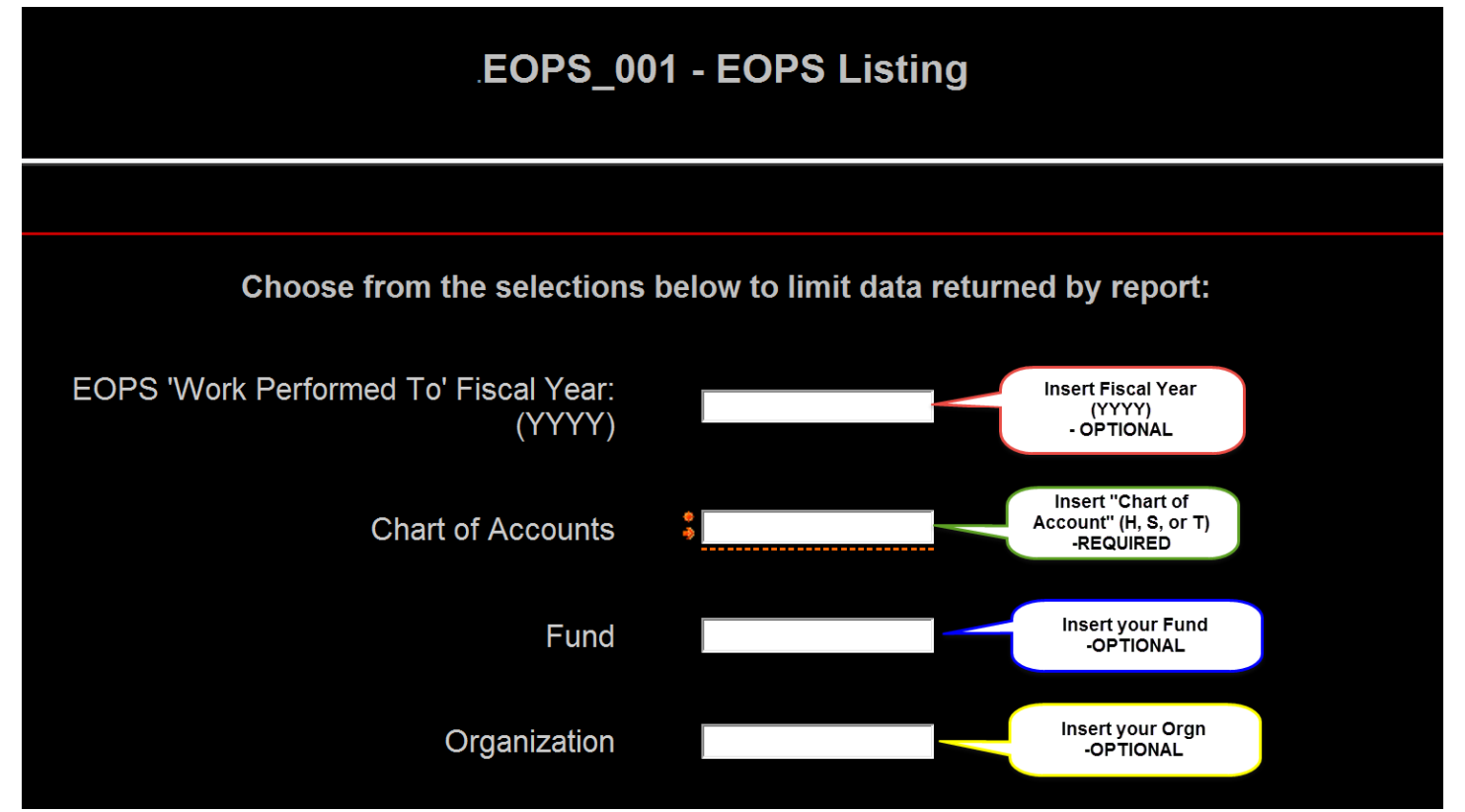

- You have the option to key in your ORGN *or* Choose the ORGN from the hierarchy (below)
  - However, be sure to have a Fiscal Year listed otherwise the report will display EOPS for all fiscal years.

| - OR -                                    |                                                                                                    |
|-------------------------------------------|----------------------------------------------------------------------------------------------------|
|                                           | H - H - Texas Tech Univ Health Sciences Ctr  S - SS - Texas Tech University System Admin  T - TT - Texas Tech University |
|                                           |                                                                                                    |
| Choose ORGN from the Hierarchy (optional) |                                                                                                    |

- If you would like to filter for a specific employee simply type in their name in the search field.
  - If you type only their first or last name it will pull any name (you have security to) that has those similar characters (example below).
  - It is suggested to type the name that is most unique (Quinten Smith vs. Sarah de Franco)

|                 | Keywords:<br>Type one or more keywords se<br>spaces. | eparated by |
|-----------------|------------------------------------------------------|-------------|
|                 | Linda                                                | Search      |
|                 | Options 📎                                            |             |
|                 | Choice:                                              |             |
|                 | Linda Brice -                                        |             |
|                 | Linda Dragga -                                       |             |
| Emplovee Search | Linda Lane -                                         |             |
|                 | Linda Reyes -                                        |             |
|                 | Linda Taliaferro -                                   |             |
|                 | Linda Turner -                                       |             |
|                 | Melinda Corwin -                                     |             |
|                 | Me <mark>linda</mark> Davis -                        |             |
|                 | Melinda Deasis -                                     |             |
|                 | Melinda Findlater -                                  |             |
|                 | Me <mark>linda</mark> Jones -                        | <b>_</b>    |
|                 |                                                      | Deselect    |

- If you would like to filter for a specific earn code (i.e. Faculty on Call –FOC) then the Earn Code section is where you will make the selection :
  - o Note:
    - If you do not have an earn code specified, all applicable earn codes will generate.

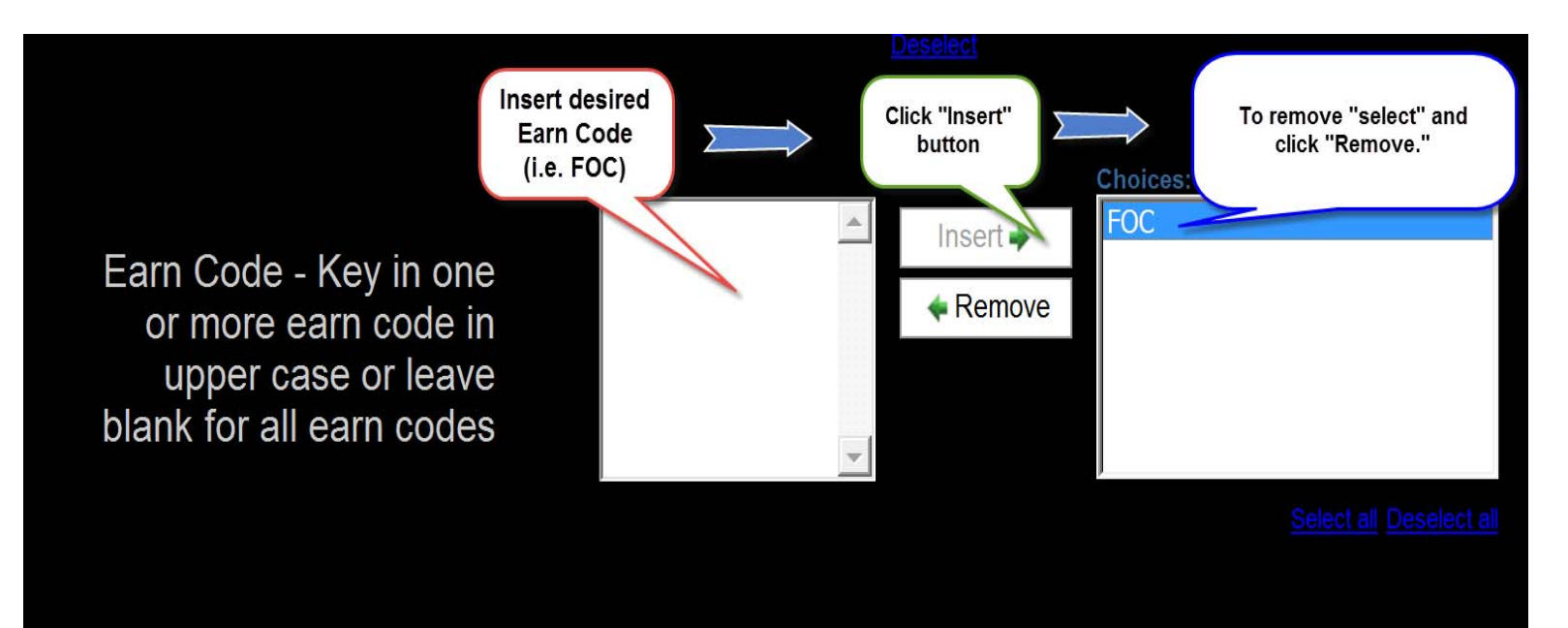

• Finally you may run the report by clicking "Finish" to generate a PDF report or click "Next" to specify either PDF or Excel.

|                |        |        | Choose from the selection | s bel | ow to des | signate Rep | port Output Form | at: |
|----------------|--------|--------|---------------------------|-------|-----------|-------------|------------------|-----|
| Cancel         | Finish | Next > | Report                    | Outp  | ut        |             |                  |     |
| Report & Drill | Down:  |        | < Bac                     | (     | Cancel    | Finish      |                  |     |

|      | Displays<br>ORGN .FY - 2015 COAS - H |              |         |               |             |        |          |                     |         |                   |                   |    |         |
|------|--------------------------------------|--------------|---------|---------------|-------------|--------|----------|---------------------|---------|-------------------|-------------------|----|---------|
|      | 10 <sup>.</sup>                      |              | 30      |               |             |        |          |                     |         |                   |                   |    |         |
| Ī    | Earn Code                            | EOPS#        | Tech ID | Employee Name | Posn        | Suffix |          | Posn Title          | Wor     | rk Performed From | Work Performed To | Am | nount   |
|      | ADC                                  | 30032        |         |               |             | 00     | Associat | e Professor         | 10/1    | 1/14              | 10/31/14          |    |         |
|      | ADC <u>30626</u>                     |              | 00      | Associat      | e Professor | 9/8/   | '14      | 12/31/14            |         | 4.3               |                   |    |         |
|      | ADC                                  | 1.3          |         |               |             | 00     | Associat | e Professor         | 1/1/    | 15                | 2/28/15           |    | 10<br>1 |
|      | ADC                                  | 30032        |         |               |             | 00     | Assistan | t Professor         | 10/1    | 1/14              | 10/31/14          |    |         |
|      | LSP                                  | 30031        |         |               |             | 00     | Recurren | nt Faculty Member   | 10/1    | 1/14              | 10/31/14          |    |         |
|      |                                      |              |         |               |             |        |          | :                   |         |                   | -                 |    |         |
| Dr   | ill- Dov                             | wn 🛔         |         | 301           |             |        |          | 10                  |         |                   |                   |    |         |
| to E | OPS_                                 | 002          | Tech ID | Employee Name | Pos         | in Su  | uffix    | Posn Title          |         | Work Performed Fr | work Performed    | То | Amount  |
|      |                                      |              |         |               |             | 00     | ) Profe  | essor               |         | 9/1/14            | 9/30/14           |    |         |
| _    | ADC                                  | 29997        |         |               |             | 00     | ) Profe  | essor               | 10/1/14 |                   | 10/31/14          |    |         |
|      | ADC                                  | 29365        |         |               |             | 00     | Assi     | stant Professor     |         | 9/1/14            | 9/30/14           |    |         |
|      | ADC                                  | 29997        |         |               |             | 00     | Assi:    | stant Professor     |         | 10/1/14           | 10/31/14          |    |         |
|      | ADC                                  | 29365        |         |               |             | 00     | ) Facu   | Ity Associate       |         | 9/1/14            | 9/30/14           |    |         |
|      | ADC                                  | 29997        |         |               |             | 00     | ) Facu   | Ilty Associate      |         | 10/1/14           | 10/31/14          |    |         |
|      | ADC                                  | 29365        |         |               |             | 00     | Asso     | ciate Professor     |         | 9/1/14            | 9/30/14           |    |         |
|      | ADC                                  | 29997        |         |               |             | 00     | Asso     | ciate Professor     |         | 10/1/14           | 10/31/14          |    |         |
|      | LSP                                  | <u>29364</u> |         |               |             | 00     | Recu     | urrent Faculty Memb | per     | 9/1/14            | 9/1/14            |    |         |
|      | LSP                                  | 29996        |         |               |             | 00     | Recu     | urrent Faculty Memb | per     | 10/1/14           | 10/31/14          |    |         |
|      | LSP                                  | <u>29364</u> |         |               |             | 00     | Recu     | urrent Faculty Memb | ber     | 9/1/14            | 9/1/14            |    |         |
|      | LSP                                  | 29996        |         |               |             | 00     | Recu     | urrent Faculty Memb | per     | 10/1/14           | 10/31/14          |    |         |
|      | LSP                                  | <u>32038</u> |         |               |             | 00     | Recu     | urrent Faculty Memb | ber     | 1/1/15            | 1/31/15           |    |         |
|      | LSP                                  | <u>29364</u> |         |               |             | 00     | Recu     | urrent Faculty Memb | ber     | 9/1/14            | 9/1/14            |    |         |
|      | LSP                                  | 29996        |         |               |             | 00     | Recu     | urrent Faculty Memb | ber     | 10/1/14           | 10/31/14          |    |         |
|      | LSP                                  | 32037        |         |               |             | 00     | Recu     | urrent Faculty Memb | ber     | 1/1/15            | 1/31/15           |    |         |

101077 - Molecular Pathology 301111 - Molecular Pathology Lbk 10

- Displayed above is a generated report which gives you the Earn Code, EOPS#, Amount, etc.
- Report display will vary based on parameters chosen.
- The EOPS# columns have drill-throughs on each individual EOPS number which will generate the EOPS\_002 Report (more details on EOPS\_002 report below) for that specific transaction.
  - All drill-throughs should open in a separate tab.

## EOPS\_002 – EOPS Detail

#### Purpose of Report

- Report Detail on a particular EOPS transaction.
  - o Information on:
    - Explanation for Payment
    - Funding Information

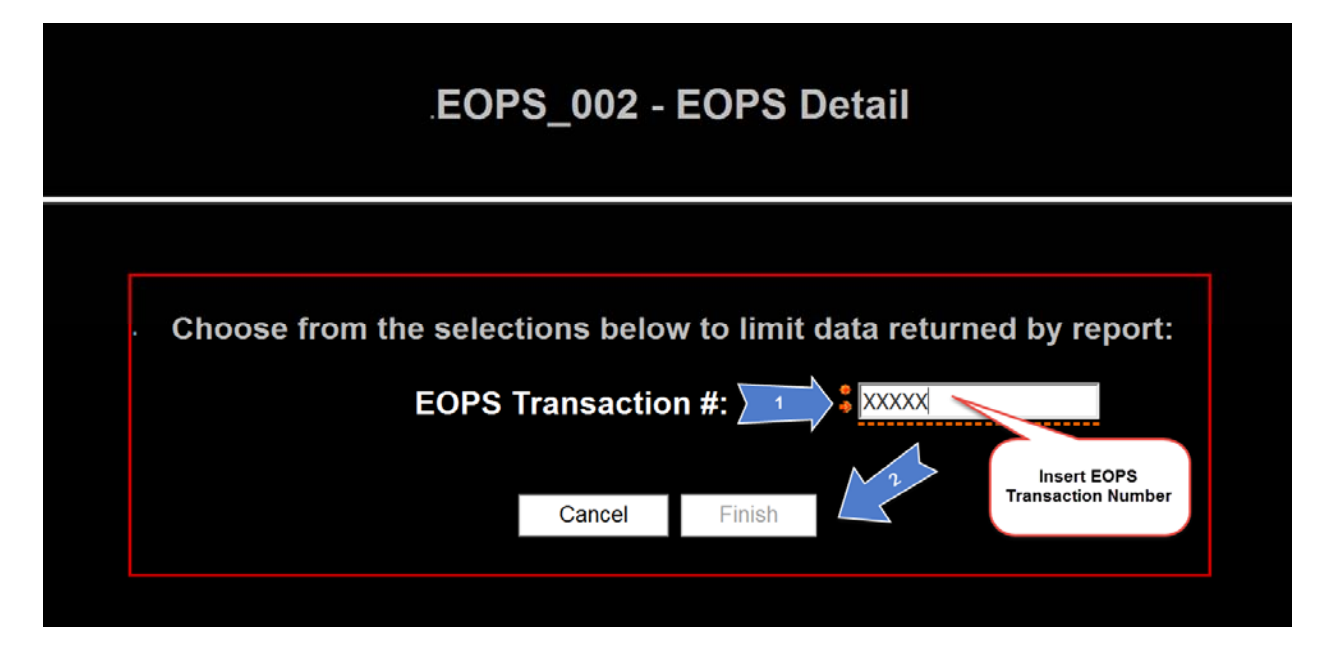

- Insert desired EOPS transaction number you wish to view.
- Report example below.
- Note the drill down to EOPS Report\_003.

## Report & Drill Through

## EOPS Detail

| EOPS                | S #                                    | Submission Date                                                   | EOPS                     | Originato                                 | r F                             | Performed F | rom                      | Performed To   | Ear              | n Code      |  |
|---------------------|----------------------------------------|-------------------------------------------------------------------|--------------------------|-------------------------------------------|---------------------------------|-------------|--------------------------|----------------|------------------|-------------|--|
| 2876                | 32 Se                                  | p 12, 2014                                                        |                          |                                           | Sep                             | 1, 2014     | S                        | Sep 30, 2014   |                  | SPA         |  |
|                     |                                        |                                                                   |                          |                                           |                                 |             |                          |                |                  |             |  |
| xplana              | tion for                               | Payment                                                           |                          |                                           |                                 |             |                          |                |                  |             |  |
| EOPS                | Explana                                | ation                                                             |                          |                                           |                                 |             |                          |                |                  |             |  |
|                     |                                        |                                                                   |                          |                                           |                                 |             |                          |                |                  |             |  |
|                     |                                        |                                                                   |                          |                                           |                                 |             |                          |                |                  |             |  |
| unding              | Inform                                 | ation                                                             | 41                       | 0                                         | 0 D-                            |             | Aret                     | Ant            |                  | D           |  |
| Chart               | Fund                                   | Fund Descrip                                                      | tion                     | Orgn                                      | Orgn De                         | scription   | Acct                     | Acct Des       | Acct Description |             |  |
|                     |                                        |                                                                   |                          |                                           |                                 |             |                          |                |                  |             |  |
| н                   | 18                                     |                                                                   |                          | 30                                        |                                 |             | 6L                       |                |                  | 10          |  |
| Н                   | 18                                     |                                                                   |                          | 30                                        |                                 |             | 6L                       |                |                  | 10          |  |
| H                   | 18<br>ee Infor                         | mation                                                            |                          | 30                                        |                                 |             | 6L                       |                |                  | 10          |  |
| H<br>Employe        | 18<br>ee Infor                         | mation<br>Employee Name                                           | 9                        | 30<br>Job                                 | Title                           | Position    | 6L<br>Suffi              | x Pay ID       | EOPS A           | mount       |  |
| H<br>mploye<br>Emp  | 18<br>ee Inforn<br>loyee ID            | mation<br>Employee Name                                           | e Ass                    | 30 Job 7                                  | Fitle<br>ssor                   | Position    | 6L<br>Suffi              | x Pay ID<br>MN | EOPS A           | 10<br>mount |  |
| H<br>Employe        | 18<br>ee Inform<br>loyee ID            | mation<br>Employee Name                                           | e Ass                    | Job <sup>-</sup>                          | Fitle                           | Position    | 6L<br>Suffi              | x Pay ID<br>MN | EOPS A           | 10<br>mount |  |
| H<br>Employe<br>Emp | 18<br>ee Inform<br>loyee ID            | mation<br>Employee Name                                           | e Ass<br>Ass<br>ne On-Cy | Job <sup>-</sup><br>sistant Profes        | Fitle<br>ssor                   | Position    | 6L<br>Suffi              | x Pay ID<br>MN | EOPS A           | 10<br>mount |  |
| H<br>Employe<br>Emp | 18<br>ee Inform<br>loyee ID<br>ed Paym | mation<br>Employee Name<br>ent Information on the<br>pproved Date | Ass<br>Ass               | 30 Job -<br>sistant Profes<br>ycle Payro  | Title<br>ssor<br>II<br>Pay Year | Position    | 6L<br>Suffi<br>00<br>Pay | x Pay ID<br>MN | EOPS A           | mount       |  |
| H<br>Employe        | 18<br>ee Inform<br>loyee ID            | mation<br>Employee Name                                           | Ass                      | 30<br>Job <sup>-1</sup><br>sistant Profes | Title<br>ssor                   | Position    | 6L<br>Suffi              | x Pay ID<br>MN | EOPS A           | m           |  |

## EOPS\_003 – EOPS Detail with Approver Information

#### Purpose of Report

- Report detail with the approvers listed.
  - This report shows the same information as the EOPS\_002 report, but with the approvers of the EOPS as well.

#### **Report Field**

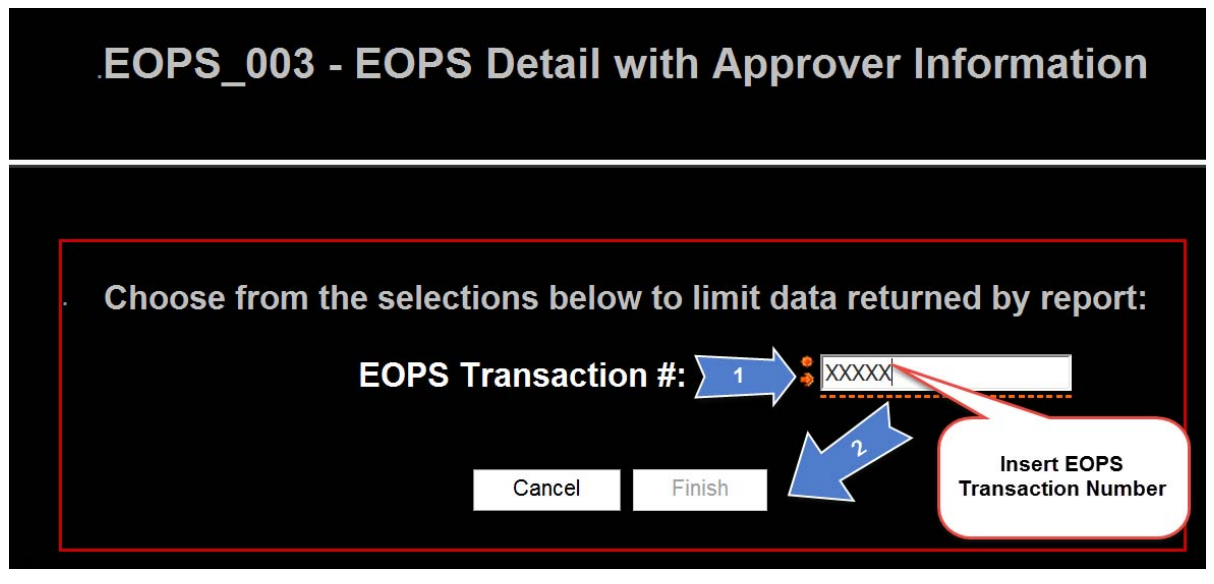

• Insert desired EOPS transaction number and click "finish."

## Report

## EOPS Detail with Approver Information

| EOP                                              | S# SI                                                                                                    | ubmission Date                                                | EOPS Origina                               | tor                                             | Performed F | rom                           | Performed To                        | Earn (                            | Code |
|--------------------------------------------------|----------------------------------------------------------------------------------------------------|---------------------------------------------------------------|--------------------------------------------|-------------------------------------------------|-------------|-------------------------------|-------------------------------------|-----------------------------------|------|
| 229                                              | 90                                                                                                    | Jan 9, 2014                                                   |                                            |                                                 | Jan 1, 201  | 4                             | Jan 31, 2014                        | AD                                | С    |
|                                                  |                                                                                                    |                                                               |                                            |                                                 |             |                               |                                     |                                   |      |
| xplana                                           | ation for Pa                                                                                                    | avment                                                        |                                            |                                                 |             |                               |                                     |                                   |      |
| EOPS                                             | Explanatio                                                                                                    | on                                                            |                                            |                                                 |             |                               |                                     |                                   |      |
| 100-100                                          | colanation for Payment     EOPS Explanation     unding Information     Chart   Fund   Fund Description   Orgn   Orgn Description   Acct   Acct Description     H   18   18   35   61   10   10     mployee Information   State   Position   Suffix   Pay ID   EOPS Amou     Employee Id   Employee Name   Job Title   Position   Suffix   Pay ID   EOPS Amou |                                                               |                                            |                                                 |             |                               |                                     |                                   |      |
|                                                  |                                                                                                    |                                                               |                                            |                                                 |             |                               |                                     |                                   |      |
| Chart                                            | J Informatio                                                                                                    | Dn Fund Description                                           | n Oran                                     | Oran D                                          | escription  | Acct                          | Acct Desc                           | ription                           | Prog |
| Glian                                            | Fulla                                                                                                    | Fulld Description                                             |                                            | Olgirba                                         | escription  | ALLI                          | ALLI DESLI                          | ipuon                             | Flog |
| L                                                | 10                                                                                                    |                                                               | O.C.                                       |                                                 |             | 0.4                           |                                     |                                   | 50   |
| п                                                | 10                                                                                                    |                                                               | 35                                         |                                                 | 6           | 61                            |                                     |                                   | 50   |
| п                                                | 10                                                                                                    | _                                                             | 35                                         |                                                 |             | 61                            |                                     |                                   | 50   |
|                                                  | ee Informa                                                                                                    | tion                                                          | 35                                         | _                                               |             | 61                            |                                     |                                   | 50   |
| Employ<br>Emp                                    | ree Informa                                                                                                    | ition<br>Employee Name                                        | Job 1                                      | Title                                           | Position    | Suffi                         | x Pay ID                            | EOPS Amo                          | SU   |
| Employ                                           | ree Informa                                                                                                    | ition<br>Employee Name                                        | Job 1<br>Physician Exten                   | ritle<br>der                                    | Position    | 61<br>Suffi                   | x Pay ID MN                         | EOPS Amo                          | ount |
| Employ<br>Emp                                    | ree Informa<br>Noyee Id                                                                                                    | tion<br>Employee Name                                         | Job T<br>Physician Exten                   | litte                                           | Position    | Suffi                         | x Pay ID<br>MN                      | EOPS Amo                          | SU   |
| Employ<br>Emp                                    | ree Informa<br>Noyee Id<br>ed Paymen<br>Apj                                                                                                    | tion<br>Employee Name<br>t Information on the<br>proved Date  | Job T<br>Physician Exten<br>On-Cycle Payro | Title<br>Ider<br>II<br>Pay Year                 | Position    | Suffi<br>02<br>Pay            | x Pay ID<br>MN                      | EOPS Amo                          | ount |
| Employ<br>Emp<br>Projecte                        | ree Informa<br>bloyee Id<br>ed Paymen<br>Apj<br>014                                                                                                    | tion<br>Employee Name<br>It Information on the<br>proved Date | Job T<br>Physician Exten                   | Title<br>Ider<br>II<br>Pay Year<br>2014         | Position    | 61 Suffi                      | x Pay ID<br>MN                      | EOPS Amo<br>Pay No<br>2           | bunt |
| Employ<br>Emp                                    | ree Informa<br>Noyee Id<br>ed Paymen<br>Apj<br>014                                                                                                    | tion<br>Employee Name<br>It Information on the<br>proved Date | Job T<br>Physician Exten                   | Fitle<br>Ider<br>II<br>Pay Year<br>2014         | Position    | 61 Suffi<br>02<br>Pay I<br>MN | x Pay ID<br>MN<br>D                 | EOPS Amo<br>Pay No<br>2           | ount |
| Employ<br>Emp<br>Projecte<br>Jan 9, 2            | ree Informa<br>Noyee Id<br>ed Paymen<br>App<br>014                                                                                                    | tion<br>Employee Name<br>t Information on the<br>proved Date  | Job T<br>Physician Exten                   | litte<br>Ider<br>II<br>Pay Year<br>2014         | Position    | Suffi<br>02<br>Pay I<br>MN    | x Pay ID<br>MN<br>D                 | EOPS Amo<br>Pay No<br>2           | ount |
| Employ<br>Emp<br>Projecte<br>Jan 9, 2<br>Approva | ree Informa<br>bloyee Id<br>ed Paymen<br>App<br>014<br>als<br>oval Level                                                                                                    | tion<br>Employee Name<br>It Information on the<br>proved Date | Job 1<br>Physician Exten                   | Fitte<br>Ider<br>II<br>Pay Year<br>2014<br>Name | Position    | Suffi<br>02<br>Pay I<br>MN    | x Pay ID<br>MN<br>D<br>Action Taken | EOPS Amo<br>Pay No<br>2<br>Action | Date |

| 1   | Approver | Approved | Jan 9, 2014 |
|-----|----------|----------|-------------|
| 2   | Approver | Approved | Jan 9, 2014 |
| 3   | Approver | Approved | Jan 9, 2014 |
| 4   | Approver | Approved | Jan 9, 2014 |
| 5   | Approver | Approved | Jan 9, 2014 |
| 6   | Approver | Approved | Jan 9, 2014 |
| 101 |          |          |             |

# EOPS\_004 – EOPS List by Originator

#### Purpose of Report

• Allows you to view all EOPS by an originator based on fiscal year input.

## **Report Fields**

- Note:
  - If you do not specify a Fiscal Year it will generate all transactions for all fiscal years.
- "Chart of Accounts" is required.

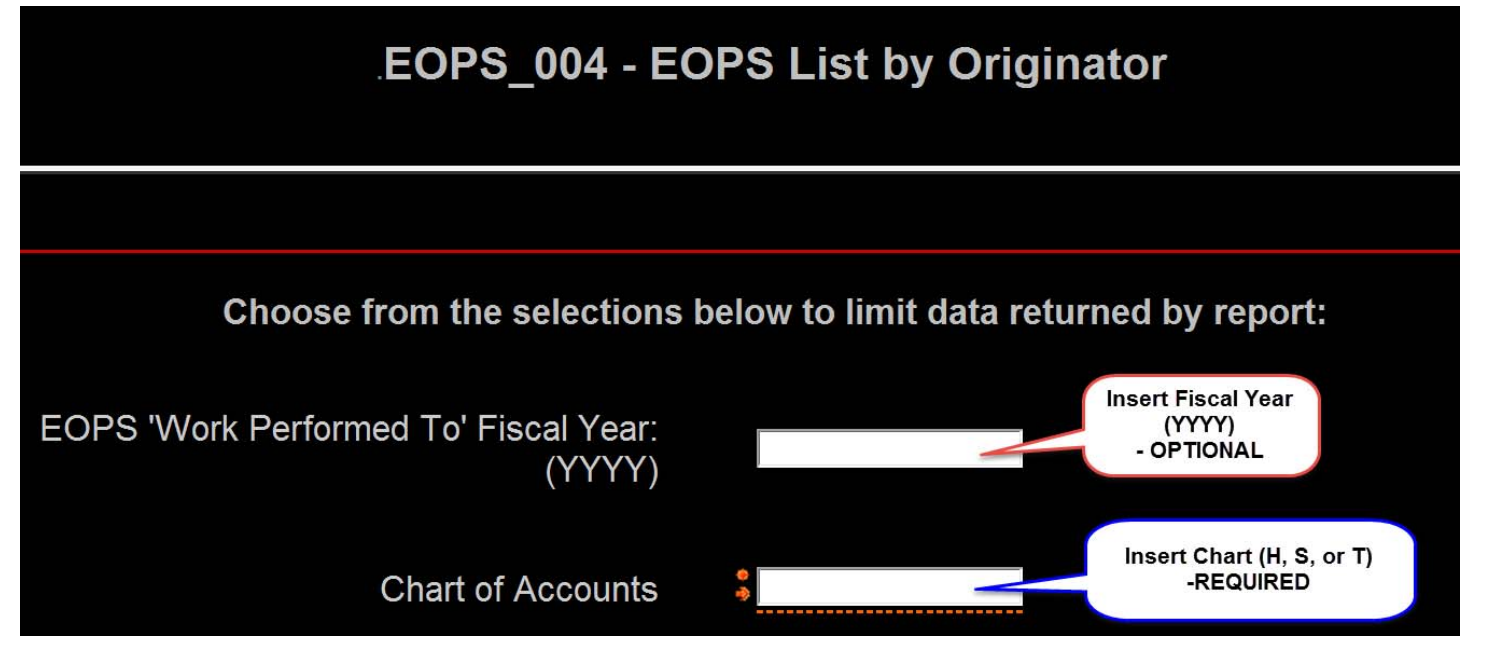

- If you would like to filter for a specific originator simply type in their name in the search field.
  - If you type only their first or last name it will pull any name (you have security to) that has those similar characters (example below).
  - o It is suggested to type the name that is most unique (Quinten Smith vs. Sarah de Franco)

|                   | <b>Keywords:</b><br>Type one or more keywords se<br>spaces. | eparated by |
|-------------------|-------------------------------------------------------------|-------------|
|                   | Linda                                                       | Search      |
|                   | Options 📎                                                   |             |
|                   | Choice:                                                     |             |
|                   | Linda Brice -                                               |             |
|                   | Linda Dragga -                                              |             |
| Originator Search | Linda Lane -                                                |             |
|                   | Linda Reyes -                                               |             |
|                   | Linda Taliaferro -                                          |             |
|                   | Linda Turner -                                              |             |
|                   | Melinda Corwin -                                            |             |
|                   | Me <mark>linda</mark> Davis -                               |             |
|                   | Melinda Deasis -                                            |             |
|                   | Melinda Findlater -                                         |             |
|                   | Me <mark>linda</mark> Jones -                               | <b>_</b>    |
|                   |                                                             | Deselect    |

- If you would like to filter for a specific earn code (i.e. Faculty on Call –FOC) then in the Earn Code section is where you will make the selection :
  - o Note:
    - If you do not have an earn code specified, all applicable earn codes will generate.

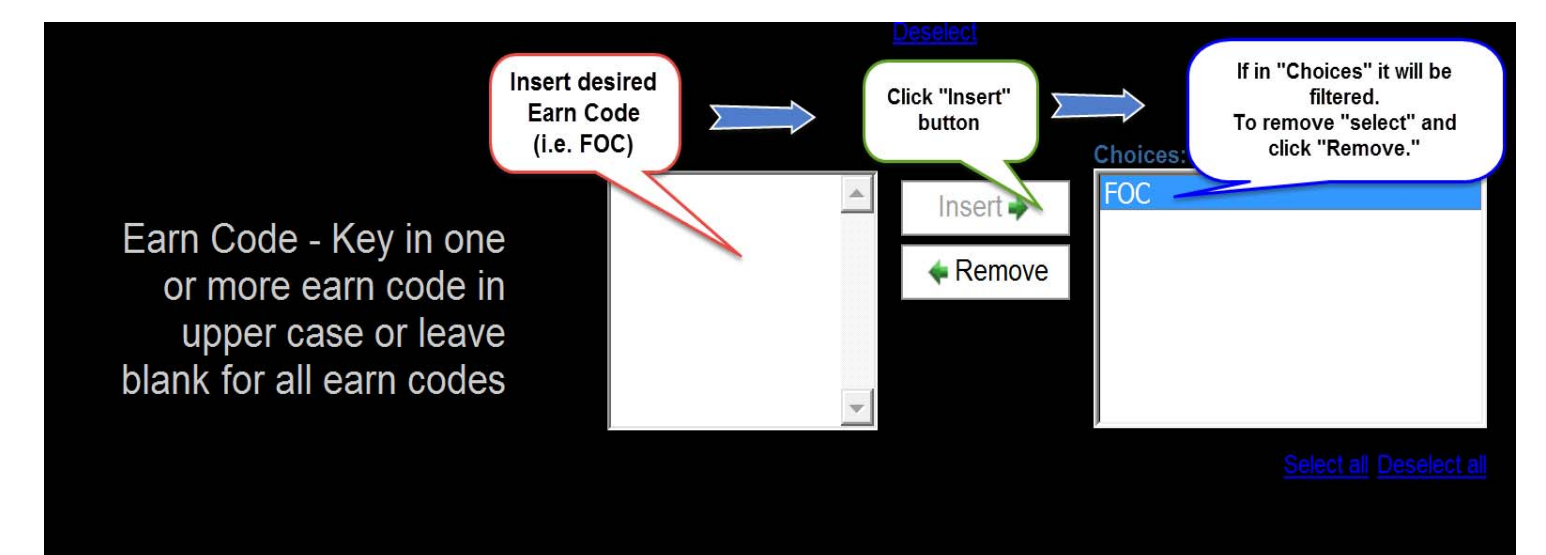

## Report & Drill-Through

| ľ                  | Drill-Thr<br>to EOPS | ough<br>_002     |              |              | EOP     | <b>PS List k</b><br>.FY - 2015 | coas - | igin<br>H | ator                        |                        |                      |        |
|--------------------|----------------------|------------------|--------------|--------------|---------|--------------------------------|--------|-----------|-----------------------------|------------------------|----------------------|--------|
| 10                 | 3                    | 5                |              |              | 10      |                                |        |           |                             |                        |                      |        |
| EOPS<br>Originator | Submitted<br>Date    | Approved<br>Date | Code         | EOPS<br>#    | Tech ID | Employee<br>Name               | Posn   | Suffix    | Posn Title                  | Work Performed<br>From | Work Performed<br>To | Amount |
|                    | 11/5/14              | 11/10/14         | LSP (        | 29889        |         |                                |        | 00        | Recurrent Faculty<br>Member | 11/1/14                | 11/30/14             |        |
|                    | 11/5/14              | 11/10/14         | LSP          | 29889        |         |                                |        | 00        | Job Coach/Preceptor         | 11/1/14                | 11/30/14             |        |
|                    | 11/12/14             | 11/14/14         | LSP          | <u>30171</u> |         |                                |        | 00        | Job Coach/Preceptor         | 11/1/14                | 11/30/14             |        |
|                    | 11/5/14              | 11/10/14         | LSP          | <u>29889</u> |         |                                |        | 00        | Recurrent Faculty<br>Member | 11/1/14                | 11/30/14             |        |
| 10                 | 3                    | 5                |              |              | 10      |                                |        |           |                             |                        |                      |        |
| EOPS<br>Originator | Submitted<br>Date    | Approved<br>Date | Earn<br>Code | EOPS<br>#    | Tech ID | Employee<br>Name               | Posn   | Suffix    | Posn Title                  | Work Performed<br>From | Work Performed<br>To | Amount |
|                    | 2/4/15               | 2/6/15           | ADC          | <u>31989</u> |         |                                |        | 00        | Recurrent Faculty<br>Member | 2/1/15                 | 2/28/15              |        |
|                    | 1/7/15               | 1/9/15           | ADC          | <u>31266</u> |         |                                |        | 00        | Associate Professor         | 1/1/15                 | 1/31/15              |        |
|                    | 2/4/15               | 2/6/15           | LSP          | <u>31980</u> |         |                                |        | 00        | Recurrent Faculty<br>Member | 2/1/15                 | 2/28/15              |        |
|                    | 2/4/15               | 2/6/15           | LSP          | <u>31979</u> |         |                                |        | 00        | Recurrent Faculty<br>Member | 2/1/15                 | 2/28/15              |        |
|                    | 2/4/15               | 2/6/15           | LSP          | <u>31984</u> |         |                                |        | 00        | Recurrent Faculty<br>Member | 2/1/15                 | 2/28/15              |        |
|                    | 2/4/15               | 2/6/15           | LSP          | <u>31978</u> |         |                                |        | 00        | Recurrent Faculty<br>Member | 2/1/15                 | 2/28/15              |        |
|                    | 2/4/15               | 2/6/15           | LSP          | <u>31981</u> |         |                                |        | 00        | Recurrent Faculty<br>Member | 2/1/15                 | 2/28/15              |        |
|                    | 2/4/15               | 2/6/15           | LSP          | <u>31979</u> |         |                                |        | 00        | Recurrent Faculty<br>Member | 2/1/15                 | 2/28/15              |        |
|                    | 2/4/15               | 2/6/15           | LSP          | <u>31983</u> |         |                                |        | 00        | Recurrent Faculty<br>Member | 2/1/15                 | 2/28/15              |        |
|                    | 2/4/15               | 2/6/15           | LSP          | <u>31984</u> |         |                                |        | 00        | Recurrent Faculty<br>Member | 2/1/15                 | 2/28/15              |        |
|                    | 2/4/15               | 2/6/15           | LSP          | <u>31979</u> |         |                                |        | 00        | Recurrent Faculty<br>Member | 2/1/15                 | 2/28/15              |        |

Please contact <u>hscbud@ttuhsc.edu</u> with any questions about these reports.